# Web 請求書 確認サービス ご利用開始前の準備

(ecbeing のお客様向け)

第1版

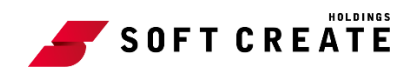

## 目次

| はじ | めに            | .1  |
|----|---------------|-----|
| ご利 | 用開始前の準備       | 2   |
| 1. | ログイン情報のご確認    | . 2 |
| 2. | メールアドレスの入力    | 2   |
| 3. | アカウントの開設      | .4  |
| 4. | ログイン          | . 9 |
| 5. | メールアドレスの確認・変更 | 11  |

## はじめに

弊社からお送りしております請求書について、「お得意先様への請求金額ご案内の迅速化」、「検索や 管理の簡素化」への取り組みとして、Web上で請求書内容を確認できる「Web 請求書 確認サービ ス」を提供させていただくこととなりました。

なお誠に勝手ではございますが、請求書の電子化により、これまで実施しておりました紙での請求 書の郵送は、廃止させていただきます。

お客様の利便性が向上するものと考えておりますので、何卒ご理解とご了承をいただきたくお願い 申し上げます。

Web 請求書 確認サービス利用開始日までに「ご利用開始の準備」の手順に沿って、事前準備への ご協力をお願いいたします。

■Web 請求書 確認サービス利用開始日

2020年12月末日締め請求分(2021年1月1日以降発行分)より

■Web 請求書 確認サービスについて

ご利用月の翌月初より、お客様にてご請求情報を Web 上で簡単にご確認いただけるサービスです。 ※これまで送付しておりました請求書と同様、弊社の社印がついた請求書を Web 上からダウンロー ドしていただけます。

※本ご利用開始前の準備は、ecbeingのお客様向けとなります。ソフトクリエイトのお客様は 「Web 請求書 確認サービス ご利用開始前の準備 (ソフトクリエイトのお客様向け)」をご参照 ください。

## ご利用開始前の準備

Web 請求書 確認サービスのご利用前に以下ステップ 1~ステップ 5 の作業を手順に従い行ってく ださい。こちらは、ecbeing のお客様向けの手順です。

[作業内容]

ステップ1:ログイン情報のご確認

ステップ2:メールアドレスの入力

ステップ3:アカウントの開設

ステップ4:ログイン

ステップ5:メールの確認・変更

#### 1. ログイン情報のご確認

お手元に届いている Web 請求書 確認サービスのご案内に記載されている「ログイン情報」をご 用意ください。

※ご案内の情報は、郵送またはメールでお送りさせていただきます。

※受信トレイに無い場合、迷惑メールなどで受信されている場合があります。

### 2. メールアドレスの入力

 下記の URL にアクセスします。 https://rbhop.eco-serv.jp/ecbeing

| ec being         |                       |
|------------------|-----------------------|
|                  | Powered by <b>發楽明</b> |
| ログインID           |                       |
| パスワード            | ▶ <u>パスワードを忘れた方</u>   |
| ▶ <u>ご登録はこちら</u> | 074>                  |

図 1 ログイン画面

ログイン画面が表示されたら、「▶ご登録はこちら」をクリックします。

| ec Deing               |                     |
|------------------------|---------------------|
|                        | Powered by 《祭楽明紀    |
| ログインID                 |                     |
| パスワード                  | ▶ <u>パスワードを忘れた方</u> |
| ロク<br>ト <u>ご登録はこちら</u> | 11>                 |

図 2 ログイン画面(ご登録はこちら)

2. 下記のメールアドレス入力画面が表示されますので、ご登録されるお客様のメールアドレ スを入力します。

| <b>STEP1</b><br>メールアドレスの登録                       | <b>STEP2</b><br>利用規約の確認                | STEP3<br>お客様情報の登録        | STEP4<br>登録完了 |
|--------------------------------------------------|----------------------------------------|--------------------------|---------------|
| 登録案内をメールでお送りいたしま<br>メールアドレス                      | す。メールアドレスを入力                           | コレ、「送信する」ボタンを押して         | こください。        |
| 本サービスからのメールは ecbeing<br>このメールアドレスからのメールを<br>送信する | -webbill@rbhop.eco-ser<br>受信できるように設定して | v.jp より送信されます。<br>こください。 |               |

#### 図 3 メールアドレス入力画面

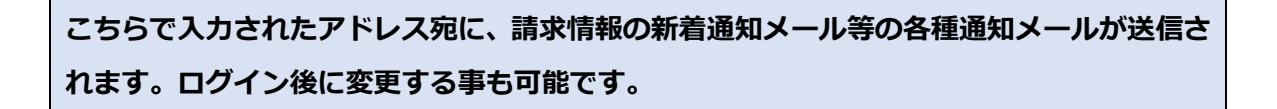

3. メールアドレスを入力後、「送信する」をクリックします。

| <b>STEP1</b><br>メールアドレスの登録                       | <b>STEP2</b><br>利用規約の確認                      | STEP3<br>お客様情報の登録   | STEP4<br>登録完了 |
|--------------------------------------------------|----------------------------------------------|---------------------|---------------|
| 登録案内をメールでお送りいたしま<br>メールアドレス                      | ミす。メールアドレスを入力し                               | 、「送信する」ボタンを押してく     | ください。         |
| 本サービスからのメールは ecbeing<br>このメールアドレスからのメールを<br>送信する | g-webbill@rbhop.eco-serv.jj<br>受信できるように設定してく | p より送信されます。<br>ださい。 |               |

図 4 メールアドレスの登録

4. 入力されたメールアドレス宛に「仮登録通知メール」が届いたことを確認してください。

### 3. アカウントの開設

1. 「仮登録通知メール」を確認し、メールに記載されている「本登録完了用 URL」をクリックします。

| 【(株)サンブル企業 WEB請求書】仮登録通知メール                                     |
|----------------------------------------------------------------|
| ecbeing-webbill@rbhop.eco-serv.jp<br>Non • 1999 Alb(softcrate) |
|                                                                |
| このメールは自動記信メールです。ご返信いただいても回答はできません。                             |
| 平明な点がごぎいましたら、回途ご東内のお問い合わせ先にご連結くだきい。                            |
|                                                                |
| (株)ecbeing WEB 講宗費の利用登録をおこないます。<br>下記の URL より本登録のお手続きをお願い放します。 |
| (+.R.H.7.M.UR.)                                                |
| 乗URLが2行以上となっている場合は、一度コピーして<br>インターネットブラウザのアドレスバーに入力をお願いします。    |

図 5 仮登録通知メール

2. 「Web 請求書 確認サービス」サイトにて利用規約をご確認いただき、内容に同意の上、 「同意する」にチェックをいれてください。

| WeD限票サービス利用規約                                                                                                    | - |
|----------------------------------------------------------------------------------------------------|---|
| /eb帳票サービス(以下、「本サービス」といいます。)を利用して株式会社ecbeing(以下「当社」といいま<br>Γ。)より帳票を受領する者(以下「利用者」といいます。)は本利用規約を遵守するものとします。 なお、本サ<br>-ビスをご利用いただいている場合は、本利用規約にご同意されたものと判断させていただきます。 | ļ |
| 11条(サービス内容)<br>ドサービスは利用者に限り利用することができます。本サービスにて、当社が発行する帳票情報の閲覧、データダ<br>フンロード等を行うことができます。<br>近社は、利用者に対して、本サービスの提供をもって、書面での帳票送付に代えて取り扱うものとします。                     |   |
| ፤2条(料金)<br>▷サービスの利用料金は無料とします。ただし、本サービスにアクセスする際の通信費等は利用者の負担となりま<br>Γ。                                                                                            |   |
| さん (さつ パマロ になべ答::::)                                                                                                    | - |

図 6 Web 帳票サービス利用規約

3. 「同意する」にチェック後、「次へ」をクリックします。

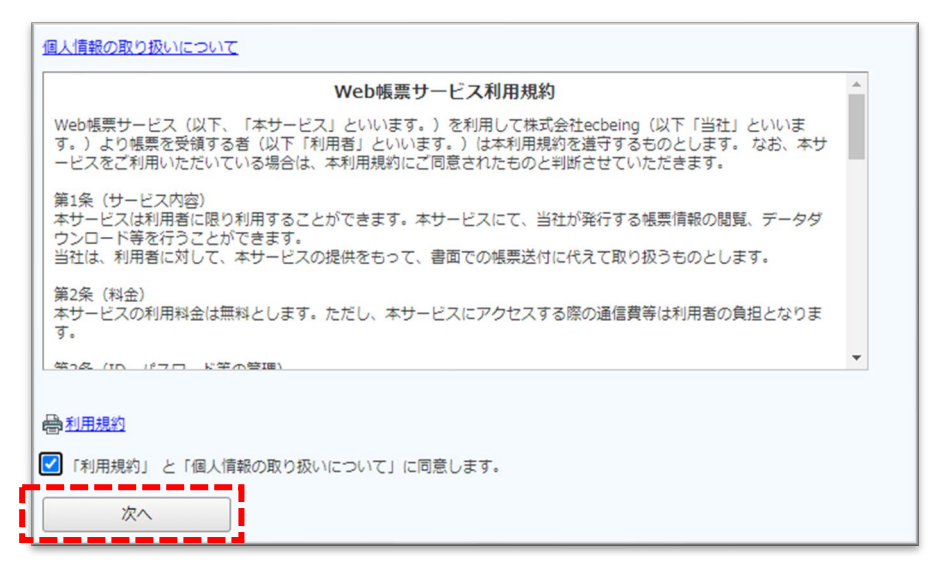

図 7 Web 帳票サービス利用規約

4. お客様情報の登録画面が表示されます。

| ロダインID (心面)              | 私のあるログインIDを半角共数字でご入力ください                                                      | 室内書<br>第二記 |
|--------------------------|-------------------------------------------------------------------------------|------------|
| 59838-15 (do <b>18</b> ) | し、半角数字をご入力ください                                                                | ハイフ<br>ン母  |
| 的客様情報の登録<br>メールアドレス      |                                                                               |            |
|                          |                                                                               | (4810)     |
|                          | バスワードの入力ルール                                                                   |            |
| 1019-F (2011)            | <ul> <li>・ 年寿英芸・記号 8〜20文字</li> <li>・ 長宇 (大)、 長宇 (小)、 数字、 記号 のうち2種類</li> </ul> | 以上を含む      |

図 8 お客様情報の登録画面

5. お客様情報入力画面に、ご用意いただきました「ログイン情報」に記載されている「ログ イン ID」「郵便番号」を入力してください。

| お客様情報の入力   |                          |            |
|------------|--------------------------|------------|
| ログインID(必須) | 載のあるログインIDを半角英数字でご入力ください | 案内書<br>面に記 |
| 郵便番号(必須)   | し、半角数字をご入力ください           | ハイフ<br>ンな  |

#### 図 9 お客様情報入力画面

| ・「ログイン ID」は半角入力をしてください。      |
|------------------------------|
| ・「郵便番号」はハイフンなしで、半角入力をしてください。 |

#### Web 請求書 確認サービス

6. お客様情報の登録画面に、任意のパスワードを入力してください。

| メールアドレス    | ender-Bofferali-s ja                                            |
|------------|-----------------------------------------------------------------|
|            | (神225)                                                          |
| バスワード (必須) | パスワードの入力ルール<br>・半角英数・記号 8~20文字<br>・英字(大)、英字(小)、数字、記号のうち2種類以上を含む |

図 10 お客様情報の登録画面(パスワードの入力)

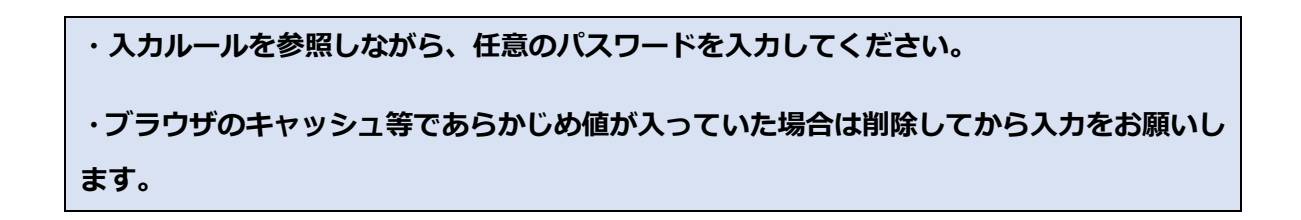

7. 「ログイン ID」「郵便番号」「パスワード」を入力後、「登録」をクリックします。

| ログインID (必用)      | xxx0000111<br>載のあるログインIDを半角共動字でご入力ください                                                                                                    | 第八章       |  |
|------------------|----------------------------------------------------------------------------------------------------|-----------|--|
| 9885 ( <b>88</b> | 1234567<br>し、半角数字をご入力ください                                                                                                    | 147<br>>8 |  |
| 日家道信信小商档         |                                                                                                    |           |  |
|                  | and an and a state of the second second seco |           |  |
| メールアドレス          | enderer (helfer ratio en g                                                                                                    |           |  |
| メールアドレス          |                                                                                                    | (#22)     |  |

#### 図 11 お客様情報の登録(入力完了)

Web 請求書 確認サービス

8. 登録したメールアドレスに「アカウント開設完了のご案内」のメールが届きましたら、Web 請求書 確認サービスのご登録は完了です。

| 【(株)サンブル企業 WEB請求書】アカウント開設完了のご案内     |
|-------------------------------------|
| ecbeing-webbill@rbhop.eco-serv.jp   |
| <b>和</b> 我们自分                       |
|                                     |
| このメールは目動配信メールです。ご適信いただいても回答はできません。  |
| 小明な点かこさいましたり、目道ご則内のお向い言わせたにご適応ください。 |
| 株式会社 NAKANO 框                       |
| (株)ecbeing WEB 請求書のアカウントを開設しました。    |
| 下記 URLより、ログイン ID・パスワードにてログインしてください。 |
| (株)ecbeing WEB 講求書                  |
| https://rbhop.eco_serv.jp/ecbeing/  |
| ログインロ:自由の目的                         |
| 果ご登録いただいたパスワードでログインしてください。          |

図 12 アカウント開設完了のご案内

## 4. ログイン

1. 「アカウント開設完了のご案内」メールに記載されている「ログイン画面」の URL をクリ ックします。

| 【(株)サンブル企業 WEB請求書】アカウント開設完了のご案内                                          |
|--------------------------------------------------------------------------|
| ecbeing-webbill@rbhop.eco-serv.jp                                        |
|                                                                          |
| 推式会社 NAKANO 框                                                            |
| (株)ecbeing WEB 請求書のアカウントを開設しました。<br>下記 URL より、ログイン ID・パスワードにてログインしてください。 |
| (用)echeing WEB 建工商<br>https://thtop.eco-serv.jp/echeing/                 |
| ログインロ:「「「「」」                                                             |
| <b>楽ご登録いただいたパスワードでログインしてください。</b>                                        |
| 図 13 アカウント開設完了のご案内                                                       |

2. ログイン画面が表示されます。

| ec being                 |                     |
|--------------------------|---------------------|
|                          | Powered by 😤楽明細     |
| ログインID                   |                     |
| パスワード                    | ▶ <u>パスワードを忘れた方</u> |
| ログイン<br>ト <u>ご登録はこちら</u> | ·                   |

図 14 ログイン画面

Web 請求書 確認サービス

 ログイン ID に「アカウント開設完了のご案内」のメールに記載されている、「ログイン ID」、パスワードに『3. アカウントの開設』で設定したパスワードを入力し、「ログイン」 をクリックします。

マイページが表示されます。

| 株式会社サンプル企業 様                                                                                       |       |               |
|----------------------------------------------------------------------------------------------------|-------|---------------|
| トップページ         明細の確認         ご登録情報         ▲ 2カ                                                    | ウント設定 | <u> ログアウト</u> |
| お知らせ                                                                                               |       |               |
| -<br>2020/10/23 <u>年末年始の営業に関するお知らせ</u>                                                             |       |               |
| お問合せ先                                                                                              |       |               |
| -<br>(請求内容に関しては担当営業までお問合せください。)                                                                    |       |               |
| 定期メンテナンスについて                                                                                       |       |               |
| 午前0:00~6:00はシステムの定期メンテナンスを行いますので、該当時間につきましてはシステムをご利用いただけないことがございます。<br>皆様にはご不便をおかけしますがよろしくお願い致します。 |       |               |
| サービスのご利用にあたって                                                                                      |       |               |
| ◆ <u>利用規約</u>                                                                                      |       |               |
| ◆ 個人情報の取り扱いについて                                                                                    |       |               |
| ◆ サポートしているブラウザについて                                                                                 |       |               |

図 15 マイページ

### 5. メールアドレスの確認・変更

請求書の発行時やその他ご案内がある場合に、登録されているメールアドレス宛に送信いたしま す。マイページからメールアドレスを確認・変更することができます。

1. マイページにて「アカウント設定」をクリックします。

| 株式会社サンプル企業 様                                                                                       | _     |               |
|----------------------------------------------------------------------------------------------------|-------|---------------|
| トップページ         明温の確認         ご登録情報                                                                 | ウント設定 | <u> ログアウト</u> |
| お知らせ                                                                                               |       |               |
| 2020/10/23 <u>年末年始の営業に関するお知らせ</u>                                                                  |       |               |
| お問合せ先                                                                                              |       |               |
| (請求内容に関しては担当営業までお問合せください。)                                                                         |       |               |
| 定期メンテナンスについて                                                                                       |       |               |
| 午前0:00~6:00はシステムの定期メンテナンスを行いますので、該当時間につきましてはシステムをご利用いただけないことがございます。<br>皆様にはご不便をおかけしますがよろしくお願い致します。 |       |               |
| サービスのご利用にあたって                                                                                      |       |               |
| ◆ <u>利用規約</u>                                                                                      |       |               |
| ◆ 個人情報の取り扱いについて                                                                                    |       |               |
| ◆ <u>サポートしているブラウザについて</u>                                                                          |       |               |

図 16 マイページ(アカウント設定)

2. 「メールアドレスの変更」をクリックします。

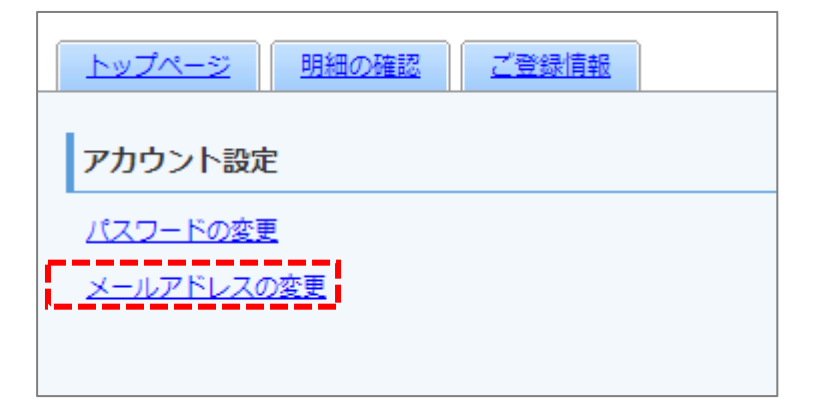

図 17 メールアドレスの変更

3. メールアドレスの変更画面が表示されます。

| 株式会社サンプル企業 様                                   |                    |             |
|------------------------------------------------|--------------------|-------------|
| <u>トップページ 明細の確認 ご登録情</u>                       | <u>#8</u>          | 設定  国 ログアウト |
| ご連絡先メールアドレスを設定してください。<br>※帳票・明細情報に関する各種案内メールをお | りします。              |             |
| メールアドレス                                        |                    |             |
| 上記メールアドレスのほかに、3つまでサブメー                         | ルアドレスを登録することができます。 |             |
| サブメールアドレス1                                     |                    |             |
| サブメールアドレス2                                     |                    |             |
| サブメールアドレス3                                     |                    |             |
| 変更する キャンセノ                                     | ,                  |             |

図 18 メールアドレスの変更

請求書の発行メールやその他ご案内のメールを受信するメールアドレスが設定されているかを確認します。このアドレスを変更したい場合は、画面で上書きをすることで変更できます。
 受信者を追加する場合には、サブアドレス1、サブアドレス2、サブアドレス3にメール

アドレスを入力し、「変更する」 をクリックします。 アドレスの変更や追加を行わない場合は、「キャンセル」 ボタンをクリックして、終了しま

す。

メールアドレスは主担当者様のメールアドレスに加えて、サブメールアドレスを3つ設 定することができます。サブメールアドレスにも、主担当者様と同様のメールを送信し ます。